Niniejsza instrukcja jest chroniona prawem autorski. Kopiowanie powielanie bez zgody autora zabronione . Zestawienia to, ma na celu przyspieszenie generowania dokumentów zakupu, sprzedaży, magazynowych, na podstawie danych zebranych w kolektorze danych typu CipherLab.

- 1. Instalacja- nie powinna nastręczać problemów pod warunkiem zachowania odpowiedniej kolejności
  - Po pierwsze musimy mieć zainstalowany program Microsoft.NET Framework w wersji co najmniej 1.1. Co możemy sprawdzić w panelu sterowania –dodaj/usuń programy Jeżeli nie jest zainstalowany to należy na płycie CD naszej bądź firmy Insert znaleźć folder DotNet a w nim uruchomić plik DOTNETFX.EXE. Instalacja "eterowa".

| 🦻 Panel ster      |                                           |                                                                       |                  |                |               |
|-------------------|-------------------------------------------|-----------------------------------------------------------------------|------------------|----------------|---------------|
| Plik Edycja       | Widok Ulubione M                          | Jarzędzia Pomoc                                                       |                  |                | EuroFirma PRO |
| G Wstecz          | - 🕥 - 🏂 🌶                                 | 🔍 Wyszukaj 🎼 Foldery 🛄 -                                              |                  |                |               |
| Adres 🔂 Pane      | l sterowania                              |                                                                       |                  | 💌 芛 Przejdź    | 267           |
| - Daved           | 🐻 Dodawanie lub                           | usuwanie programów                                                    |                  |                | Subiekt.exe   |
| Paner             | 5                                         | Aktualnie zainstalowane programy i aktualizacje: 🕑 Pokaż aktualizacje | <u>S</u> ortuj w | edług: Nazwa 💌 | <b>19</b>     |
|                   | Z <u>m</u> ień<br>lub usuń                | of InsERT GT                                                          | Rozmiar          | 264,00MB 📥     |               |
| Zobacz te         | programy                                  | InstEF 1.02                                                           | Rozmiar          | 8,51MB         |               |
| 🍇 Windo           |                                           | TinstEF 1.03                                                          | Rozmiar          | 10,86MB        | 112           |
| Ø Pomoc           | Dodaj powa                                | TinstEF 1.04                                                          | Rozmiar          | 12,05MB        | <b>REC</b>    |
|                   | programy                                  | 📰 InterVideo WinDVD Recorder 5                                        | Rozmiar          | 59,52MB        | InstOpakEF    |
|                   | 4                                         | 👙 J2SE Runtime Environment 5.0 Update 7                               | Rozmiar          | 120,00MB       |               |
|                   | <u> </u>                                  | 🛃 Java 2 Runtime Environment Standard Edition v1.3.1_17               | Rozmiar          | 1,44MB         |               |
|                   | Dodaj/Usuń<br>składniki                   | 👫 Kiwi Syslog Daemon                                                  | Rozmiar          | 4,57MB         | Kolektor      |
|                   | systemu <u>W</u> indows                   | 对 Koala Player 3.0 XP Free                                            | Rozmiar          | 3,73MB         | Danych SGT    |
|                   |                                           | 🖝 Kolektor Danych SGT                                                 | Rozmiar          | 3,49MB         |               |
|                   | Określ dosten                             | TLC Królik Bystrzak dla Pierwszaka, Przygoda pod Chmurką              | Rozmiar          | 73,12MB        |               |
|                   | do programów i ich<br>ustawiepia domyślpe | 🔂 Linksys VPN Client                                                  | Rozmiar          | 2,55MB         |               |
|                   | dottamienila domyonie                     | 😽 Macromedia Flash Player                                             |                  |                |               |
|                   |                                           | 🙀 Macromedia Flash Player 8                                           |                  |                |               |
|                   |                                           | Hicrosoft .NET Framework 1.1                                          |                  |                |               |
|                   |                                           | 🔀 Microsoft .NET Framework 1.1 Hotfix (KB886903)                      |                  |                |               |
| Zainstaluj lub us |                                           | 闘 Microsoft .NET Framework 2.0                                        | Rozmiar          | 127,00MB       |               |

 Następnie wymagana jest instalacja programu Sfera dla Subiekta GT – instalacja jest banalnie prosta ogranicza się do kliknięcia znaczka sfery w prawym górnym rogu

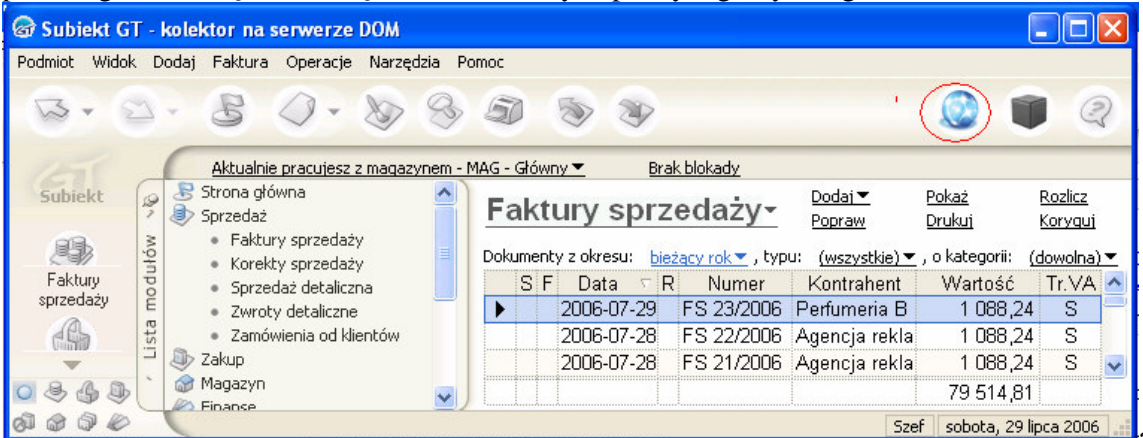

następnie aktywowaniu wersji próbnej - bądź wpisaniu numeru seryjnego z posiadanego

oprogramowania. (zaznaczam ze wersja próbna sfery GT działa 14 dni a zestawienie nasze działa na wersji przykładowej z NIP: 111-111-11

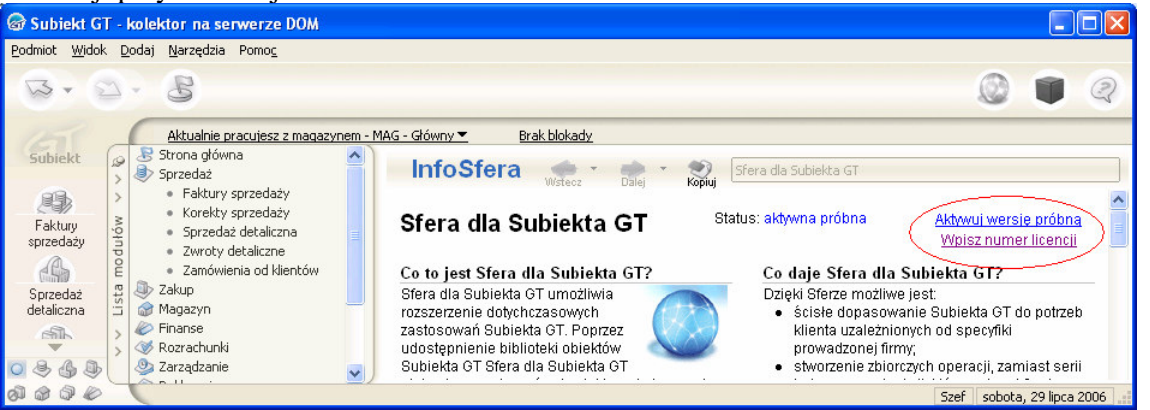

Przy zakupie zestawień u nas, sprzedajemy program Sfera GT na specjalnych warunkach z bardzo korzystnym rabatem.

 Następną bardzo istotną kwestią jest określenie nazwy bazy danych, na jakim serwerze pracuje nasz program Subiekt oraz nazwa i hasło użytkownika które ma pełne prawa w programie.
 Poniżej pokazujemy dwa okna przykładowe z różną konfiguracją programu

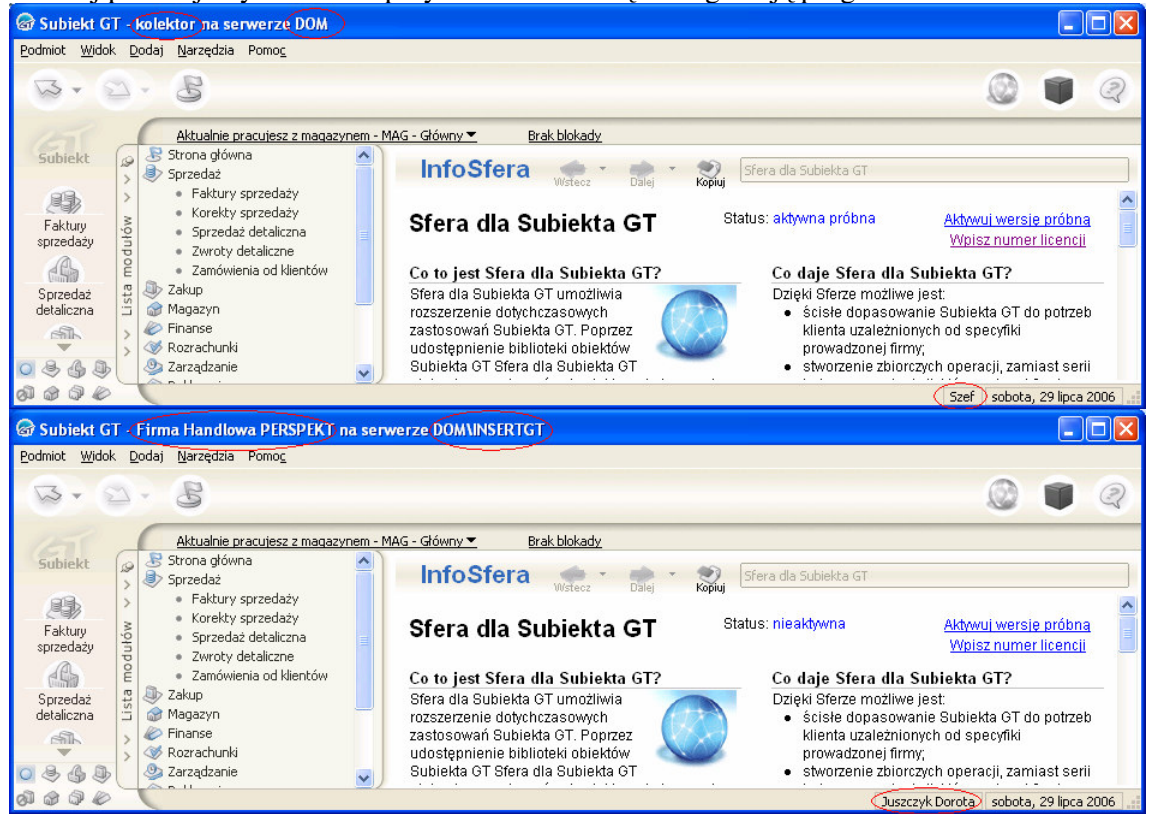

W lewym górny, rogu za nazwą programu Subiekt GT mamy podaną nazwę bazy danych. W pierwszym przypadku jest to : kolektor, a w drugim : Firma Handlowa PERSPEKT. Następnie dalej mamy podaną nazwę serwera. W pierwszym przypadku jest to: DOM, a w drugim DOM\INSERTGT. W dolnym prawym rogu mamy podaną nazwę użytkownika. W pierwszym przypadku jest to : Szef, a w drugim Dorota Juszczyk. Bardzo ważne jest aby te dane sobie odpisać.

• Następnie przystępujemy do instalacji zestawienia, uruchamiając w tym celu plik: Instalacja Kolektor Danych GT.msi Instalacja przebiega w sposób "Eterowy"

| 🖟 Kolektor Danych SGT 📃 🗖 🗙                                                                                                    |
|----------------------------------------------------------------------------------------------------|
| Welcome to the Kolektor Danych SGT Setup<br>Wizard                                                                                                    |
| The installer will guide you through the steps required to install Kolektor Danych SGT on your<br>computer.                                                                                                    |
| WARNING: This computer program is protected by copyright law and international treaties.<br>Unauthorized duplication or distribution of this program, or any portion of it, may result in severe civil<br>or criminal penalties, and will be prosecuted to the maximum extent possible under the law.                                                                                                    |
| Cancel < <u>B</u> ack <u>N</u> ext >                                                                                                    |
|                                                                                                    |
| 😸 Kolektor Danych SGT 💦 📃 🗖 🔀                                                                                                    |
| Belect Installation Folder                                                                                                    |
| Kolektor Danych SGT         Select Installation Folder         Image: Select Installation Folder         The installer will install Kolektor Danych SGT to the following folder.         To install in this folder, click "Next". To install to a different folder, enter it below or click "Browse".                                                                                                    |
| Select Installation Folder       Image: Comparison of the following folder.         The installer will install Kolektor Danych SGT to the following folder.       Image: Comparison of the following folder, enter it below or click "Browse".         Eolder:       C:\Program Files\PERSPEKT\Kolektor Danych SGT\       Browse         Disk Cost       Disk Cost                                                                       |
| Select Installation Folder         The installer will install Kolektor Danych SGT to the following folder.         To install in this folder, click "Next". To install to a different folder, enter it below or click "Browse".         Eolder:         C:\Program Files\PERSPEKT\Kolektor Danych SGT\         Browse         Disk Cost                                                                                                  |
| Kolektor Danych SGT     Select Installation Folder     Che installer will install Kolektor Danych SGT to the following folder.     To install in this folder, click "Next". To install to a different folder, enter it below or click "Browse".     Eolder:   C:\Program Files\PERSPEKT\Kolektor Danych SGT\   Browse   Disk Cost   Install Kolektor Danych SGT for yourself, or for anyone who uses this computer:   Everyone   Just me |

| 😸 Kolektor Danych SGT                                                                   |                              |  |
|-----------------------------------------------------------------------------------------|------------------------------|--|
| Confirm Installation                                                                    |                              |  |
| The installer is ready to install Kolektor D<br>Click "Next" to start the installation. | Danych SGT on your computer. |  |
|                                                                                         | Cancel < <u>B</u> ack        |  |
|                                                                                         |                              |  |
| 😸 Kolektor Danych SGT                                                                   |                              |  |
| <mark>⊮ Kolektor Danych SGT</mark><br>Installation Complete                             |                              |  |
| Kolektor Danych SGT                                                                     | fully installed.             |  |

po zakończonej instalacji na pulpicie i w menu start pokazują się nam ikony do uruchamiania programu.

| (                    | •           | Określ dostęp do programów i ich ustawienia domyślne                                       |          |                                                                                                    |   |
|----------------------|-------------|--------------------------------------------------------------------------------------------|----------|----------------------------------------------------------------------------------------------------|---|
| 1                    | L)          | Windows Catalog                                                                            |          | InstOpakEF InstSklepEF                                                                                                    |   |
| 4                    | 5           | Windows Update                                                                             |          |                                                                                                    |   |
| ģ                    | B           | Nowy dokument Office                                                                       |          |                                                                                                    |   |
| 1                    | 93          | Otwórz dokument Office                                                                     |          | Subiekt.exe EuroFirma PRC                                                                                                    | ) |
| 5                    | •           | Microsoft Update                                                                           |          | PERSPECT                                                                                                    |   |
|                      | S           | Skype                                                                                      |          | Kolektor<br>Danych SGT                                                                                                    |   |
|                      |             |                                                                                            | <b>B</b> | Akcesoria                                                                                                    |   |
| l                    |             | Programy •                                                                                 | 5        | InterVideo WinDVD Recorder 5                                                                                                    |   |
| )<br> <br>           |             | Programy<br>Dokumenty                                                                      |          | InterVideo WinDVD Recorder 5                                                                                                    |   |
|                      | ☐<br>⊘<br>♪ | Programy<br>Dokumenty<br>Ustawienia                                                        |          | InterVideo WinDVD Recorder 5 Nero Microsoft Office Microsoft SOL Server                                                                                           |   |
|                      |             | Programy   Dokumenty  Ustawienia  Wyszukaj                                                 |          | InterVideo WinDVD Recorder 5 Nero Microsoft Office Microsoft SQL Server Nawigator                                                                                 | • |
|                      |             | Programy  Programy  Dokumenty  Ustawienia  Wyszukaj  Pomoc i obsługa techniczna            |          | InterVideo WinDVD Recorder 5<br>Nero<br>Microsoft Office<br>Microsoft SQL Server<br>Nawigator<br>Koala Player 3.0 XP Free<br>Mini Monitoring                      | • |
|                      |             | Programy  Programy  Dokumenty  Ustawienia  Wyszukaj  Pomoc i obsługa techniczna  Uruchom   |          | InterVideo WinDVD Recorder 5 Nero Microsoft Office Microsoft SQL Server Nawigator Koala Player 3.0 XP Free Mini Monitoring Analiza Towarów GT Kolektor Darwch SGT |   |
| uows XF Plotessional |             | Programy  Dokumenty Ustawienia Wyszukaj Pomoc i obsługa techniczna Uruchom Wyloguj: bogdan |          | InterVideo WinDVD Recorder 5 Nero Microsoft Office Microsoft SQL Server Nawigator Koala Player 3.0 XP Free Mini Monitoring Analiza Towarów GT Kolektor Danych SGT |   |

Na tym proces instalacji zostaje zakończony. Teraz należy podłączyć kolektor do komputera. Nie należy wgrywać żadnego oprogramowania do kolektora z płytki oryginalnej kolektora !!!

2. Konfiguracja- przy pierwszym kliknięciu na ikonę zestawienia wyświetla się

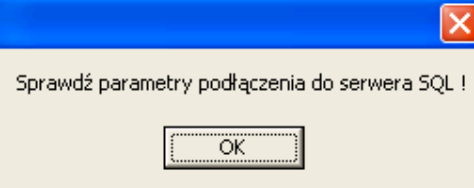

komunikat

który trzeba potwierdzić a następnie wprowadzić

w oknie konfiguracyjnym własne dane zastępując dane przykładowe. W naszym przypadku posługujemy się danymi z drugiego przykładu

| 🖶 Serwer SQL 📃 🗖 🔀    |
|-----------------------|
| Nazwa Serwera SQL     |
| DOMVINSERTGT          |
| Nazwa Bazy Danych     |
| kolektor              |
| Nazwa Użytkownika SQL |
| sa                    |
| Hasło SQL             |
|                       |
| Operator              |
| Juszczyk Dorota       |
| Hasło Operatora       |
|                       |
| Zapisz                |

Jeżeli w instalacji nie zostało nic zmienione to nazwa użytkownika SQL jest zawsze 'sa' a hasło SQL puste. Hasło operatora należy wprowadzić to samo co przy uruchomieniu Subiekta GT. Po zatwierdzeniu pojawia się komunikat z prośbą o ponowne uruchomienie zestawienia.

| Zmiana | ustawień serwera 🛛 🔀                                 |
|--------|------------------------------------------------------|
| ⚠      | Aby zmiany odniosły skutek uruchom ponownie program. |
|        |                                                      |

Po ponownym uruchomieniu pokazuje się nam główne okno programu. W przypadku gdyby się tak nie stało i program prosił nas ponownie o parametry-oznacza to że przy wpisywaniu parametrów popełniliśmy błąd w postaci jakiejś literówki, bądź inny technicznym. W tym miejscu trzeba zwrócić uwagę na dwa pliki znajdujące się w : C:\Program Files\PERSPEKT\Kolektor Danych SGT

| 😂 Kolektor Danych SGT                                                                                                    |                                                                                                    |                                                                                                    |                                                                                                    |                                                                                                    |          |
|----------------------------------------------------------------------------------------------------|----------------------------------------------------------------------------------------------------|----------------------------------------------------------------------------------------------------|----------------------------------------------------------------------------------------------------|----------------------------------------------------------------------------------------------------|----------|
| <u>Plik E</u> dycja <u>W</u> idok <u>U</u> lubione <u>N</u> a                                                                                                    | rzędzia Pomo <u>c</u>                                                                                                    |                                                                                                    |                                                                                                    |                                                                                                    | <b>.</b> |
| 🔇 Wstecz 🔹 🕥 🖌 🏂 🔎                                                                                                    | Wyszukaj 🕞 Foldery 🛄 -                                                                                                    |                                                                                                    |                                                                                                    |                                                                                                    |          |
| Adres 🛅 C:\Program Files\PERSPEKT\K                                                                                                    | olektor Danych SGT                                                                                                    |                                                                                                    |                                                                                                    | ✓                                                                                                    | Przejdź  |
|                                                                                                    | 🔨 Nazwa 🔺                                                                                                    | Rozmiar                                                                                                    | Тур                                                                                                    | Data modyfikacji                                                                                                    |          |
| Zadania plików i folderów (*)<br>Utwórz nowy folder<br>Publikuj ten folder w sieci<br>Web<br>Udostępnij ten folder<br>Inne miejsca<br>PERSPEKT<br>Moje dokumenty<br>Dokumenty udostępnione<br>Moj komputer<br>Moje komputer<br>Moje miejsca sieciowe | <ul> <li>program pracy kolektora</li> <li>A.bxt</li> <li>ADODB.dll</li> <li>baza.mdb</li> <li>C1.Common.dll</li> <li>C1.Data.dll</li> <li>C1.Data.Express.dll</li> <li>C1.Jata.Express.dll</li> <li>C1.Win.C1TrueDBGrid.dll</li> <li>d1_p1_115.bat</li> <li>GTA.dll</li> <li>Interop.InsERT.dll</li> <li>Ir_upld.exe</li> <li>Kolektor Danych.exe</li> <li>Load.ini</li> <li>stole.dll</li> <li>tui_p1_115.bat</li> </ul> | 1 KB<br>108 KB<br>144 KB<br>84 KB<br>664 KB<br>208 KB<br>756 KB<br>1 KB<br>200 KB<br>96 KB<br>44 KB<br>312 KB<br>1 KB<br>16 KB<br>1 KB | Folder plików<br>Dokument tekstowy<br>Rozszerzenie aplikacji<br>Aplikacja programu<br>Rozszerzenie aplikacji<br>Rozszerzenie aplikacji<br>Rozszerzenie aplikacji<br>Plik wsadowy MS-DOS<br>Rozszerzenie aplikacji<br>Rozszerzenie aplikacji<br>Aplikacja<br>Aplikacja<br>Ustawienia konfigur<br>Rozszerzenie aplikacji<br>Plik wsadowy MS-DOS | 2006-07-29 22:04<br>2006-07-29 13:03<br>2005-12-19 17:12<br>2006-07-29 22:32<br>2005-03-25 16:35<br>2005-03-11 14:59<br>2005-03-11 14:59<br>2005-03-11 14:59<br>2006-07-22 12:54<br>2006-07-06 14:34<br>2006-07-06 14:34<br>2005-10-13 13:27<br>2006-07-28 12:41<br>2006-07-28 12:41<br>2006-07-22 1:08<br>2005-03-09 13:41<br>2006-07-22 20:41 |          |
| Szczegoły                                                                                                    | ~                                                                                                    |                                                                                                    |                                                                                                    |                                                                                                    |          |
| Obiektów: 17                                                                                                    |                                                                                                    | 2,61                                                                                                    | MB 🛛 😼 Mój komp                                                                                                    | puter                                                                                                    |          |

są to pliki w których są zapisane parametry pracy kolektora takie jak numer portu com i prędkość transmisji. Domyślnie są one ustawione na com 1 i prędkość115200 Fragment wpisu w pliku : /p1 /b115200 a.txt . W przypadku potrzeby zmiany na com 3 i prędkość 9600 fragment tej linii wyglądałby następująco: /p3 /b9600 a.txt. należy jednak pamiętać że zmian tych należy dokonywać z pełną rozwagą i odpowiedzialnością. Należy również pamiętać że zmieniając prędkość transmisji w pliku należy również dokonać zmiany prędkości w kolektorze.

## 3. Zapoznanie z programem – górnym menu mamy opcje plik

| 😸 Program wsp               | ółpracy kolektora C     | PHERLAB z programe   | m Subiekt GT |                        |
|-----------------------------|-------------------------|----------------------|--------------|------------------------|
| Plik Pomoc                  |                         |                      |              |                        |
| Konfiguracja pod<br>Zakończ | łączenia do serwera SQL | stanach<br>ch Główny | <b>.</b>     | Wyślij do<br>kolektora |
| Symbol                      | Kod kreskowy            | Nazwa                |              | •                      |

w której mamy znajome nam już okienko z konfiguracja programu, oraz przycisk zakończ. W opcji pomoc znajduje się informacja o nas jako dystrybutorze

| Informacje o programie                                                                                |
|----------------------------------------------------------------------------------------------------|
| Program dodatkowy dla<br>Subiekta GT                                                                  |
| <b>PPUH PERSPEKT</b><br>43-300 Bielsko-Biała<br>ul. Partyzantów 44<br>tel./fax (033) 8124672, 8160345 |
| http://www.perspekt.com.pl                                                                            |
| ОК                                                                                                    |

- 4. UWAGA-na wstępie zaznaczamy ze nie gwarantujemy współpracy zestawienia z kolektorem który nie został zakupiony w naszej firmie. Główna przyczyną może być inne oprogramowanie zainstalowane na samym kolektorze jak i ustawienia indywidualne. W takim przypadku ciężar podmiany wersji oprogramowania na kolektorze i konfiguracji ciąży na nabywcy. Firma Perspekt może się podjąć odpłatnie na indywidualnych warunkach przystosować kolektor do pracy z zestawieniem dystrybuowanym przez nas. Kolektory dostarczane przez nas są od razu gotowe do pracy.
- 5. Przygotowanie do wysyłania danych-w kolektorze przed wysłaniem danych dobrze jest każdorazowo usunąć wszystkie zapisy będące w jego pamięci. Robi się to w menu kolektora w opcji (3) kasowanie wszystko. Wysyłanie danych do kolektora ma tylko w tedy sen jeżeli pojawiły się nowe kartoteki które do tej pory nie były ujęte w kolektorze. Po tej czynności umieszczamy kolektor w doku i ustawiamy się w pozycji transmisja-odbieranie
- 6. Przygotowanie danych dla kolektora- do kolektora możemy wysłać dane wg kodu kreskowego lub symbolu z kartoteki towarów. Jest to kwestia indywidualna użytkownika

|   | -        | Program współpra         | acy kolektora CIP  | HERLAB z programem Subiekt GT   |                        |
|---|----------|--------------------------|--------------------|---------------------------------|------------------------|
| F | lik      | Pomoc                    |                    |                                 |                        |
|   | Ko<br>Ko | d kreskowy<br>d kreskowy | Towary<br>niezerov | o stanach<br>wych Główny 💌      | Wyślij do<br>kolektora |
| 1 | Syl      |                          | Log Kreskowy       | Nazwa                           |                        |
|   | •        | DZFOREVER                | 5901124350468      | Forever dezodorant 100ml        |                        |
|   |          | DZS0100                  | 5903364206499      | So dezodorant perfumowany 100ml |                        |
|   |          | DZSO20                   | 5903364204877      | So dezodorant perfumowany 20ml  |                        |
|   |          | DZSO50                   | 5903364203511      | So dezodorant perfumowany 50ml  |                        |
|   |          | PEFLEUR15                | 5903192016406      | Fleur 15ml perfumy toalet.      |                        |
|   |          | PESO20                   | 5902812179392      | So perfumy 20ml                 | <b>•</b>               |
|   | •        |                          |                    |                                 | •                      |

Dalej zaznaczamy czy w kolektorze ma się znaleźć cała kartoteka towarów czy tylko towary o stanach niezerowych .jeżeli wybieramy towary o stanach niezerowych musimy jeszcze wskazać

|      | Program współp | racy kolektora CIP | PHERLAB z programem Subiekt GT 🛛 🔳 🗖 🔀 |
|------|----------------|--------------------|----------------------------------------|
| Plik | Pomoc          |                    |                                        |
| K    | od kreskowy    |                    | o stanach<br>wych Główny Główny        |
|      | Symbol         | Kod kreskowy       | Nazwa                                  |
|      | DZFOREVER      | 5901124350468      | Forever dezodorant 100ml               |
|      | DZS0100        | 5903364206499      | So dezodorant perfumowany 100ml —      |
|      | DZSO20         | 5903364204877      | So dezodorant perfumowany 20ml         |
|      | DZSO50         | 5903364203511      | So dezodorant perfumowany 50ml         |
|      | PEFLEUR15      | 5903192016406      | Fleur 15ml perfumy toalet.             |
|      | PESO20         | 5902812179392      | So perfumy 20ml 🔽                      |
| 1    |                |                    | <u> </u>                               |

magazyn

Po dokonanym wyborze klikamy klawisz wyślij do kolektora co powoduje wyświetlenie dosowego okna z prośbą o uruchomienie odbioru danych na kolektorze która nie jest widoczna na poniższym ekranie

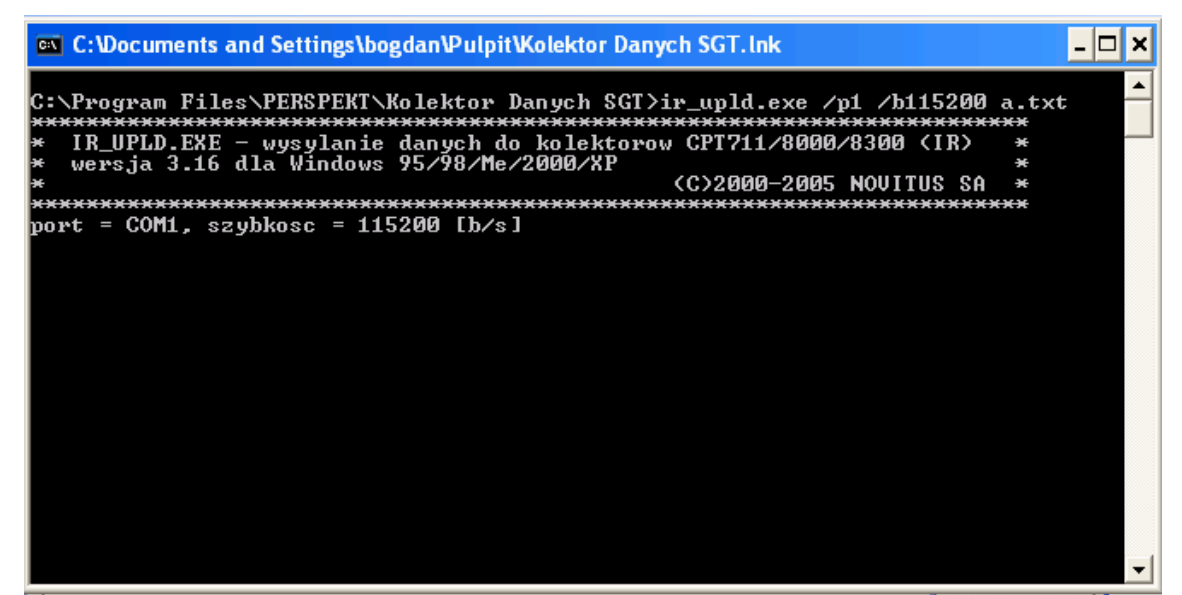

od tej chwili w czytniku znajdują się nasze kartoteki i możemy przystąpić do sczytywania danych. Instrukcja obsługi kolektora-znajduje się przeważnie na płycie CDR dostarczonej z kolektorem. My tylko zaznaczymy że do odczyt danych służy opcja – (1) Odczyt kodów

Po uruchomieniu tej funkcji kolektor wyświetli:

KD:

gdzie trzeba będzie wprowadzić (za pomocą wbudowanego skanera lub z klawiatury) kod kreskowy wprowadzanego artykułu. Po zatwierdzeniu kodu trzeba będzie jeszcze wpisać (z klawiatury) ilość sztuk danego artykułu (jest też możliwość, by kolektora wpisywał ją automatycznie → menu USTAWIENIA).

7. Pobieranie danych- należy w kolektorze danych przejść w menu na opcję Transmisja – wysyłanie i umieścić kolektor w doku. Następnie w zestawieniu należy kliknąć przycisk odbierz z kolektora

|                                         |                                         | FILENCAD Z programent subject of                        |                        |
|-----------------------------------------|-----------------------------------------|---------------------------------------------------------|------------------------|
|                                         | _                                       |                                                         |                        |
| od kreskowy                             | niezer/                                 | ry o stanach<br>owych Główny 🔽                          | Wyślij do<br>kolektora |
| Symbol                                  | Kod kreskowy                            | Nazwa                                                   | <b></b>                |
| DZFOREVER                               | 5901124350468                           | Forever dezodorant 100ml                                |                        |
| DZS0100                                 | 5903364206499                           | So dezodorant perfumowany 100ml                         |                        |
| DZSO20                                  | 5903364204877                           | So dezodorant perfumowany 20ml                          |                        |
| DZS050                                  | 5903364203511                           | So dezodorant perfumowany 50ml                          |                        |
| PEFLEUR15                               | 5903192016406                           | Fleur 15ml perfumy toalet.                              |                        |
| PESO20                                  | 5902812179392                           | So perfumy 20ml                                         | -                      |
|                                         |                                         |                                                         | ▶                      |
| Symbol                                  | Nazwa                                   | Stan                                                    |                        |
|                                         |                                         |                                                         |                        |
| kolektora                               | Zapisz dokument w<br>Subiekcie GT iako: | Faktura VAT Sprzedaż 📃 💌                                | Dokument               |
| วเมอะด์เผ                               |                                         |                                                         |                        |
| warów<br>vwołaniu tej                   | komendy wyświej                         | tla sie dosowe okienko                                  | li.                    |
| warów<br>/ywołaniu tej<br>C:Wocuments a | komendy wyświet                         | tla się dosowe okienko<br>PulpitKolektor Danych SGT.Ink | 1.                     |
| warów<br>ywołaniu tej<br>C:Wocuments a  | komendy wyświed<br>and Settings\bogdan\ | tla się dosowe okienko<br>PulpitKolektor Danych SGT.lnk | ///                    |

z prośbą której nie widać na tym ekranie o uruchomienie wysyłania na kolektorze które uruchamia się poprzez naciśniecie odpowiedniego przycisku na kolektorze. Po transmisji kolektor pyta nas czy

usunąć zapisy – w zależności od sytuacji i potrzeb naciskamy cyfrę 1 lub 3 zgodnie z komunikatem na wyświetlaczu kolektora. Następnie w zestawieniu należy wskazać jaki dokument ma się wygenerować w systemie subiekt GT co przedstawia poniższy rysunek

|                                                                | Program współpr | acy kolektora CIP   | HERLAB z programem Subiekt GT   |          |  |  |  |  |  |
|----------------------------------------------------------------|-----------------|---------------------|---------------------------------|----------|--|--|--|--|--|
| Plik                                                           | Pomoc           |                     |                                 |          |  |  |  |  |  |
| Tauran a danaah                                                |                 |                     |                                 |          |  |  |  |  |  |
| Kod kreskowy 🔽 🗖 Towary o stanach Główny 🔽 Wyślij do kolektora |                 |                     |                                 |          |  |  |  |  |  |
|                                                                |                 |                     |                                 |          |  |  |  |  |  |
|                                                                | Symbol          | Kod kreskowy        | Nazwa                           | •        |  |  |  |  |  |
| ►                                                              | DZFOREVER       | 5901124350468       | Forever dezodorant 100ml        |          |  |  |  |  |  |
|                                                                | DZS0100         | 5903364206499       | So dezodorant perfumowany 100ml |          |  |  |  |  |  |
|                                                                | DZSO20          | 5903364204877       | So dezodorant perfumowany 20ml  |          |  |  |  |  |  |
|                                                                | DZSO50          | 5903364203511       | So dezodorant perfumowany 50ml  |          |  |  |  |  |  |
|                                                                | PEFLEUR15       | 5903192016406       | Fleur 15ml perfumy toalet.      |          |  |  |  |  |  |
|                                                                | PESO20          | 5902812179392       | So perfumy 20ml                 |          |  |  |  |  |  |
|                                                                |                 |                     |                                 | •        |  |  |  |  |  |
|                                                                | Symbol          | Nazwa               | Stan                            |          |  |  |  |  |  |
|                                                                | - ,             |                     |                                 |          |  |  |  |  |  |
|                                                                |                 |                     |                                 |          |  |  |  |  |  |
|                                                                |                 |                     |                                 |          |  |  |  |  |  |
|                                                                |                 |                     |                                 |          |  |  |  |  |  |
|                                                                |                 |                     |                                 |          |  |  |  |  |  |
|                                                                |                 |                     |                                 |          |  |  |  |  |  |
|                                                                |                 |                     |                                 |          |  |  |  |  |  |
|                                                                |                 |                     |                                 |          |  |  |  |  |  |
|                                                                |                 |                     |                                 |          |  |  |  |  |  |
|                                                                |                 |                     |                                 |          |  |  |  |  |  |
|                                                                |                 |                     |                                 |          |  |  |  |  |  |
| Odbierz z Zapisz dokument w E-ktive WAT Several at             |                 |                     |                                 |          |  |  |  |  |  |
|                                                                | kolektora Subi  | iekcie GT iako: 🖊 🚝 |                                 | Dokument |  |  |  |  |  |
|                                                                |                 |                     | ktura VAT Sprzedaż              |          |  |  |  |  |  |
|                                                                |                 |                     | zviecie Zewnetrzne              |          |  |  |  |  |  |
|                                                                |                 | NW.                 | ydanie Zewnętrzne 📃 🖊           |          |  |  |  |  |  |
| 22 to                                                          | owarów          | Pa                  | zychód Wewnętrzny               |          |  |  |  |  |  |
|                                                                |                 | Re                  | ozchód Wewnetrzny               | 11.      |  |  |  |  |  |

Następnie wywołujemy komendę zapisz dokument . Jeżeli do tej pory program subiekt nie był uruchomiony następuje automatyczne uruchomienie programu i otwarcie automatycznie generowanego dokumentu. Jeżeli program był już uruchomiony ukazuje nam się automatycznie formatka z wywołanym dokumentem rysunek poniżej

| 🕝 Faktura VAT sprzedaży 🛛 🔀                                      |                                |                |        |               |         |                         |                |  |  |  |  |
|------------------------------------------------------------------|--------------------------------|----------------|--------|---------------|---------|-------------------------|----------------|--|--|--|--|
| Dokument liczony według cen netto w walucie PLN                  |                                |                |        |               |         |                         |                |  |  |  |  |
| FS- (auto)/2006 Wrocław 29-07-2006                               |                                |                |        |               |         |                         |                |  |  |  |  |
| Nabywca 🗸 📔                                                      |                                |                |        |               |         |                         |                |  |  |  |  |
| Specyfikacja towarowa 🔻 Przelicz rabat Domyślna cena: Hurtowa    |                                |                |        |               |         |                         |                |  |  |  |  |
| L R INazwa                                                       | 1 000                          | UTL<br>TTO     | 278 10 | карац<br>0.00 | VAL (%) | vvariosc nell<br>278-10 | 339 38         |  |  |  |  |
| 2 So dozodoront n                                                | 5,000                          | 021.<br>07t    | 122.78 | 0,00          | 22      | 270,10<br>613.90        | 748.96         |  |  |  |  |
|                                                                  | 000,0                          | <u>эт</u> г.   | 122,10 | 0,00          |         | 010,00                  | 140,00         |  |  |  |  |
|                                                                  |                                |                |        |               |         |                         |                |  |  |  |  |
|                                                                  |                                |                |        |               |         | Do zapłaty              | : 1 088,24 PLN |  |  |  |  |
| <u>Wy</u> stawił(a): Szef ▼ <u>Gotówka</u>                       |                                |                |        |               |         | 1 088,24  📊             |                |  |  |  |  |
| Odebrał(a): ▼                                                    |                                |                |        |               | 0,0 % = |                         | 0,00 🖩         |  |  |  |  |
|                                                                  | 0                              | O0,0 % =0,00 🖩 |        | 0,00 📠        |         |                         |                |  |  |  |  |
| Termin: ▼ 0 dni = 29-07-2006 🔚 Kredyt kupiecki ▼  0,0 % = 0,00 🖟 |                                |                |        |               |         |                         |                |  |  |  |  |
| Dokument Kasa Magazyr<br>Wywo                                    | 1 VAT Opis<br>łaj skutek magaz | ynowy          |        | ▼ <u></u> Z   | apisz   | Anuluj                  | Pomoc          |  |  |  |  |

w której trzeba uzupełnić brakujące dane takie jak : klient forma, płatności, upust itp. Po zapisaniu dokumentu nasze zestawienie pokazuje w dolnej części towary które zostały wysłane do subiekta i umożliwia generowanie ponowne dokumentów właśnie z tą zawartością aż do ponownego pobrania towarów z kolektora

| 💀 Program współpi                | acy kolektora Cli | PHERLAB z programem Subiekt GT  |                                                                                                    |  |  |  |  |  |  |  |
|----------------------------------|-------------------|---------------------------------|----------------------------------------------------------------------------------------------------|--|--|--|--|--|--|--|
| Plik Pomoc                       |                   |                                 |                                                                                                    |  |  |  |  |  |  |  |
|                                  |                   |                                 |                                                                                                    |  |  |  |  |  |  |  |
| Kod kreskowy                     | ✓ niezero         | wych Główny 🗾                   | kolektora                                                                                                    |  |  |  |  |  |  |  |
|                                  |                   |                                 |                                                                                                    |  |  |  |  |  |  |  |
| Symbol                           | Kod kreskowy      | Nazwa                           | <u> </u>                                                                                                    |  |  |  |  |  |  |  |
| DZFOREVER                        | 5901124350468     | Forever dezodorant 100ml        |                                                                                                    |  |  |  |  |  |  |  |
| DZS0100                          | 5903364206499     | So dezodorant perfumowany 100ml |                                                                                                    |  |  |  |  |  |  |  |
| DZS020                           | 5903364204877     | So dezodorant perfumowany 20ml  |                                                                                                    |  |  |  |  |  |  |  |
| DZS050                           | 5903364203511     | So dezodorant perfumowany 50ml  |                                                                                                    |  |  |  |  |  |  |  |
| PEFLEUR15                        | 5903192016406     | Fleur 15ml perfumy toalet.      |                                                                                                    |  |  |  |  |  |  |  |
| PESO20                           | 5902812179392     | So perfumy 20ml                 |                                                                                                    |  |  |  |  |  |  |  |
|                                  |                   |                                 |                                                                                                    |  |  |  |  |  |  |  |
| Symbol                           | Nazwa             | Stan                            |                                                                                                    |  |  |  |  |  |  |  |
| 5901124350468                    | Forever dezodora  | 1                               |                                                                                                    |  |  |  |  |  |  |  |
| 5903364204877                    | So dezodorant pe  | 5                               | t in the second second s |  |  |  |  |  |  |  |
|                                  |                   |                                 |                                                                                                    |  |  |  |  |  |  |  |
|                                  |                   |                                 |                                                                                                    |  |  |  |  |  |  |  |
|                                  |                   |                                 |                                                                                                    |  |  |  |  |  |  |  |
|                                  |                   |                                 |                                                                                                    |  |  |  |  |  |  |  |
|                                  |                   |                                 |                                                                                                    |  |  |  |  |  |  |  |
|                                  |                   |                                 |                                                                                                    |  |  |  |  |  |  |  |
|                                  |                   |                                 |                                                                                                    |  |  |  |  |  |  |  |
|                                  |                   |                                 |                                                                                                    |  |  |  |  |  |  |  |
|                                  |                   |                                 |                                                                                                    |  |  |  |  |  |  |  |
| Odbierz z Zanisz I zanisz Zanisz |                   |                                 |                                                                                                    |  |  |  |  |  |  |  |
| kolektora Subjekcje GT jako:     |                   |                                 |                                                                                                    |  |  |  |  |  |  |  |
|                                  |                   |                                 |                                                                                                    |  |  |  |  |  |  |  |
|                                  |                   |                                 |                                                                                                    |  |  |  |  |  |  |  |
|                                  |                   |                                 |                                                                                                    |  |  |  |  |  |  |  |
| 22 towarów                       |                   |                                 |                                                                                                    |  |  |  |  |  |  |  |
| 22 towarow/                      |                   |                                 |                                                                                                    |  |  |  |  |  |  |  |

Tą operacją zakańczamy cały obieg dokumentów. Ponowne pobranie danych z kolektora kasuje dolną listę. Życzymy łatwego i sprawnego używania. Proszę szukać naszych rozwiązań na stronie <u>http://www.perspekt.com.pl/?link=plpob</u>